### Gerar Dívida Ativa - Processo 330

O processo **Batch 330 - Gerar Dívida Ativa** é a rotina que processa a seleção dos débitos vencidos (como contas, parcelas de carnê e guias de pagamento) para inscrevê-los em **Dívida Ativa**. **Ativa**, conforme os parâmetros informados na funcionalidade **Inserir Critério Dívida Ativa**. Essa inscrição em **Dívida Ativa** é feita automaticamente, de acordo com os parâmetros estabelecidos por cada empresa. A composição do valor inscrito corresponderá ao *valor original* das contas, parcelas de carnês e guias de pagamento *no momento* da inscrição. A opção pode ser acessada via **Menu de sistema**, através do caminho: **GSAN > Batch > Inserir Processo > Processo Eventual ou mensal > Gerar Dívida Ativa - Processo 330**. Feito isso, o sistema visualiza a tela abaixo:

### Observação

Informamos que os dados exibidos nas telas a seguir são fictícios, e não retratam informações de clientes.

| ara iniciar o processo, informe o tino |          |
|----------------------------------------|----------|
| po do Processo:*                       | <b>T</b> |
|                                        |          |
|                                        |          |
|                                        |          |
|                                        | Avançar  |
| Desfazer Cancelar                      |          |
|                                        |          |
|                                        |          |
|                                        |          |
|                                        |          |

Agora, para comandar o processamento **Batch**, no campo **Tipo do Processo** selecione a opção **Processo Mensal**. Em seguida, clique no botão **Avançar**. O sistema visualiza a tela a seguir:

update: 12/02/2018 ajuda:batch:gerar\_divida\_ativa\_-\_processo\_330 https://www.gsan.com.br/doku.php?id=ajuda:batch:gerar\_divida\_ativa\_-\_processo\_330&rev=1518436638 11:57

| Processo:                        | 330 GERAR DIVIDA ATIVA | Ø                           |
|----------------------------------|------------------------|-----------------------------|
| Data do<br>Agendamento:*         | 12/02/2018 dd/mm/aaaa  |                             |
| Hora do<br>Agendamento:*         | 08:24:00 (hh:mm:ss)    |                             |
| Processo Iniciado<br>Precedente: |                        |                             |
|                                  | Funcionalidade         | Unidade de<br>Processamento |
| Gerar Divida Ativa               |                        | FUNCIONALIDADE              |
|                                  |                        |                             |

Na tela acima, informe, no campo Processo, o número do processo eventual 330 e tecle Enter, ou clique em R para pesquisar o processo no banco de dados. Além disso, agende uma data e hora futura, bem como informe se há processo iniciado precedente. Preencha os campos necessários (data e hora do agendamento, processo iniciado precedente). Em seguida, clique no botão Iniciar para comandar a execução na data e hora agendada.

## **Preenchimento dos Campos**

| Campo               | Preenchimento dos Campos                                                                                                    |
|---------------------|----------------------------------------------------------------------------------------------------|
| Processo            | Informe o número do processo <b>330 - Gerar Dívida Ativa</b> ou clique em 🗣<br>para <b>pesquisar o processo</b> .                |
|                     | Para apagar o conteúdo do campo, clique no botão   ao lado do campo em<br>exibição.                                              |
| Data do Agendamento | Campo obrigatório - Informe a data no formato dd/mm/aaaa (dia, mês, ano)                                                         |
|                     | para processamento da rotina, ou clique no botão 🧰, link <b>Pesquisar Data -</b><br>Calendário, para selecionar a data desejada. |
| Hora do Agendamento | Campo obrigatório - Informe a hora para dar inicio ao processamento da rotina, no formato hh:mm:ss (hora, minuto, segundo).      |

| Campo                          | Preenchimento dos Campos                                                                              |
|--------------------------------|----------------------------------------------------------------------------------------------------|
| Processo Inciado<br>Procedente | Caso exista um processo precedente, informe o número do processo, ou                                  |
|                                | clique no botão 🕵 ao lado do campo para selecionar. O nome do processo será exibido no campo ao lado. |
|                                | Para apagar o conteúdo do campo, clique no botão 🔗 que se encontra ao<br>lado do campo.               |

# Funcionalidade dos botões

| Botão    | Descrição da Funcionalidade                                                                                                    |
|----------|----------------------------------------------------------------------------------------------------|
| R        | Ao clicar neste botão, o sistema permite consultar um dado nas bases de dados.                                                         |
| 8        | Ao clicar neste botão, o sistema apaga o conteúdo do campo em exibição.                                                                |
| 11       | Utilize este botão para selecionar uma data válida no formato dd/mm/aaaa (dia, mês,<br>ano), link <b>Pesquisar Data - Calendário</b> . |
| Avançar  | Utilize este botão para avançar para a tela seguinte.                                                                                  |
| Desfazer | Ao clicar neste botão, o sistema desfaz o último procedimento realizado.                                                               |
| Cancelar | Ao clicar neste botão, o sistema cancela a operação e retorna à tela principal.                                                        |
| Iniciar  | Utilize este botão para autorizar o sistema iniciar o processo na data e hora informada.                                               |

### Referências

#### **Iniciar Processo**

### **Termos Principais**

Batch

Processo Eventual ou mensal

Cobrança

Dívida Ativa

Clique aqui para retornar ao Menu Principal do GSAN

×

From: https://www.gsan.com.br/ - Base de Conhecimento de Gestão Comercial de Saneamento

Permanent link: https://www.gsan.com.br/doku.php?id=ajuda:batch:gerar\_divida\_ativa\_-\_processo\_330&rev=1518436638

Last update: 12/02/2018 11:57

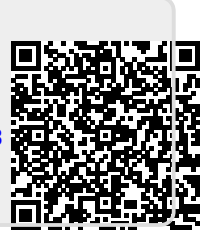